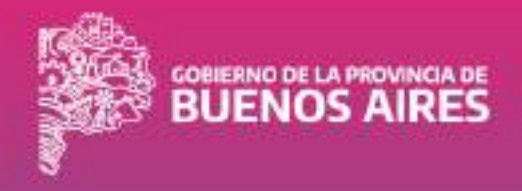

## MANUAL

# CONFORMACIÓN DEL DOMICILIO ELECTRÓNICO

DESARROLLO: DPSIT | GESTIÓN: DPMA | VERSIÓN: 24.0 | FECHA:23.01.2024

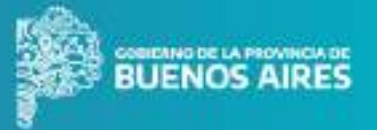

## CONFORMACIÓN DE DOMICILIO ELECTRÓNICO

Para poder utilizar las aplicaciones Mesa de Entradas Digital, Domicilio Digital y Delegación Digital que se encuentran dentro de la Plataforma de Administración Digital (PAD), es necesario que previamente conformes el Domicilio Electrónico.

## • ¿QUÉ ES EL DOMICILIO ELECTRÓNICO?

Según la Ley 15.230 es el domicilio constituido y sustitutivo del domicilio real para los procedimientos administrativos que sean determinados.

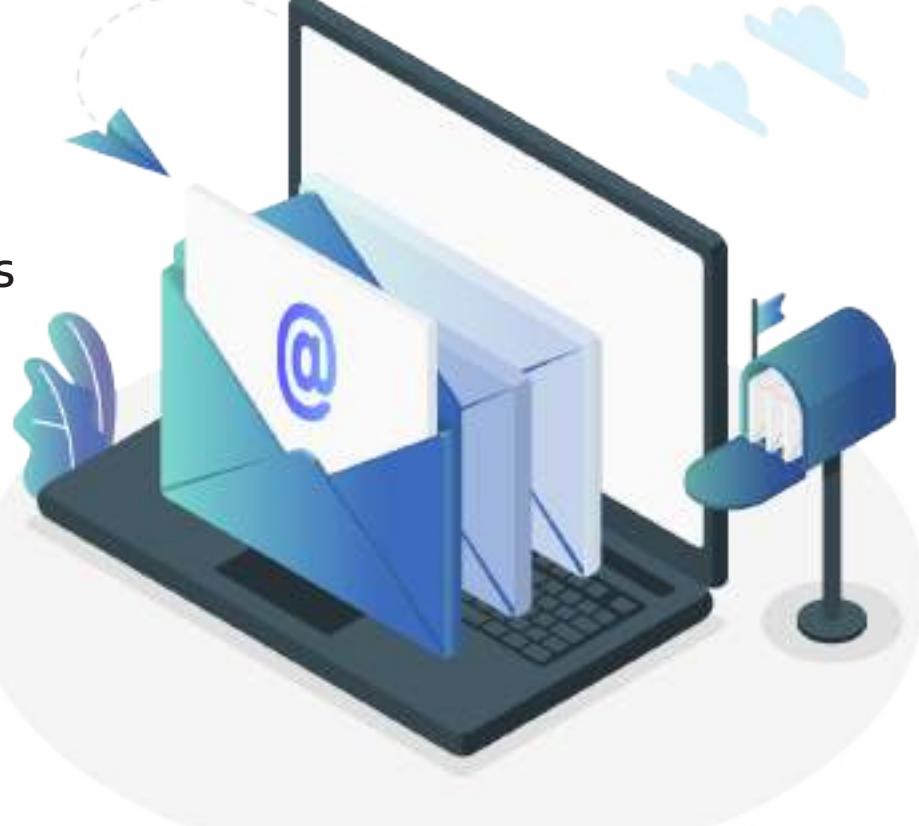

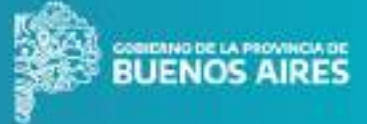

#### ACCESO

Una vez que ingresaste al **Portal de Servicios**, tenés que iniciar sesión.

| BUENOS AIRES                                                                                                    | UTENTICACIÓN DIGITAL        |                                |
|----------------------------------------------------------------------------------------------------|-----------------------------|--------------------------------|
| Portal 🤇 Acceso a Sistemas Provinciales                                                                                                    |                             | Hacé click er<br>Iniciar Sesió |
| Acceso a Sistemas                                                                                                    |                             |                                |
| Provinciales<br>Para operar en los silitemas de la Previncia de Buenos<br>Aires debe estar registrado en alguno de los siguientes<br>Proveedores de Identidad. | anses                       |                                |
| 🔘 Identidad Digital                                                                                                    | B Augusta Machanar INGRESAR |                                |
| 😯 Niveles de Seguridad                                                                                                    |                             |                                |
|                                                                                                    |                             |                                |

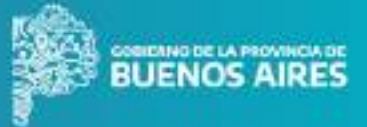

## AUTENTICACIÓN

Tenés que autenticarte con alguno de los proveedores de identidad disponibles. Es muy importante que tengas en cuenta que para operar en la PAD solo podés utilizar AFIP, ANSES o GDEBA, que brindan un nivel de seguridad sustancial o alto.

| BUENOS AIRES                                                                                                    | AUTENTICACIÓN DIGITAL       |                                                                                                    |
|----------------------------------------------------------------------------------------------------|-----------------------------|----------------------------------------------------------------------------------------------------|
| Portal < Acceso a Sistemas Provinciales                                                                                                    |                             |                                                                                                    |
| Acceso a Sistemas                                                                                                    | Avuda primer ingreso        |                                                                                                    |
| Provinciales Para operar en los sistemas de la Provincia de Buenos Aires debe estar registrado en alguno de los siguientes Proveedores de Identidad. | anses                       | No utilices RE.NA.PER, ya que<br>brinda un nivel de seguridad<br>menor al definido para el ingreso |
| Identician Digital                                                                                                    | Registre Rectional INGRESAR | a la PAD.                                                                                          |
| Para conocer cómo<br>funciona cada<br>proveedor de identidad,<br>hacé click acá.                                                                     | GDEBA INGRESAR              |                                                                                                    |
|                                                                                                    |                             |                                                                                                    |

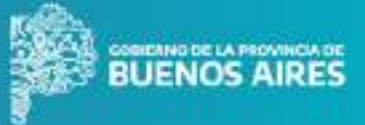

#### **INICIO**

De esta manera ya podés acceder a la **Plataforma de Administración Digital**, donde están todas las aplicaciones disponibles para gestionar tus trámites y comunicaciones con el Estado Provincial.

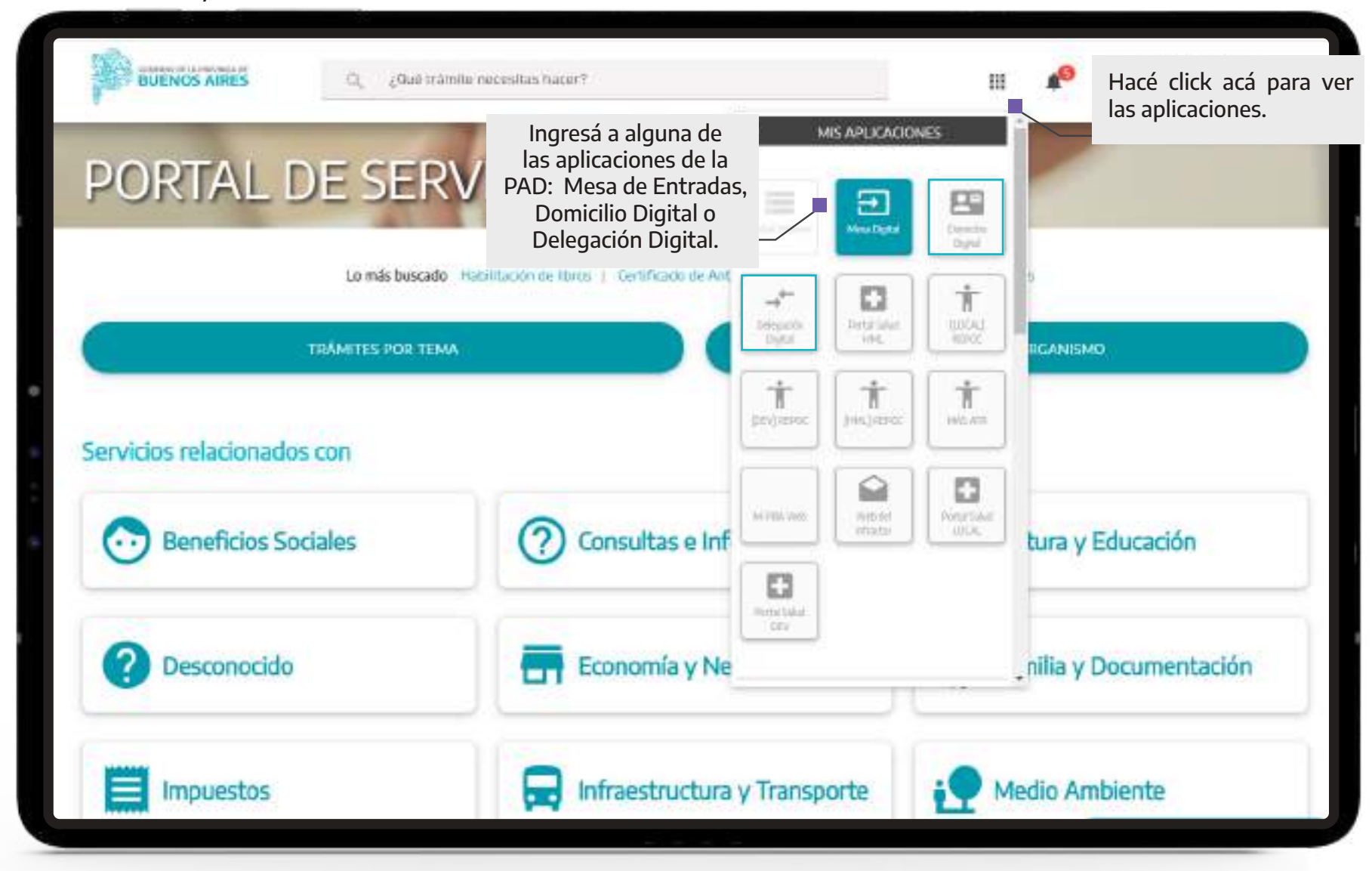

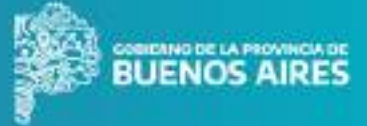

#### **MIS DATOS**

Tenés que completar un formulario con tus datos personales y aceptar los términos y condiciones. De esta manera vas a conformar tu domicilio electrónico. Si no los aceptás, no vas a poder realizar ninguna acción dentro de la PAD.

| Mis Dates                                                                                                | MIS DATOS                                                          |                                                |                        |                                                                      |
|----------------------------------------------------------------------------------------------------|--------------------------------------------------------------------|------------------------------------------------|------------------------|----------------------------------------------------------------------|
| Presentaciones                                                                                           | Alcompletar tus datus personales y acepta tu domicilio electrónico | r los términos y condiciones estás conformando | 1                      |                                                                      |
| Nueva Presentación     Pendientes de enviar                                                              |                                                                    |                                                | 2                      |                                                                      |
| <ul> <li>Pendentes de intervención</li> <li>Tu nombre, apellido</li> <li>y DNI van a aparecer</li> </ul> | honin                                                              | Ajadhda                                        | humen de docarrento    |                                                                      |
| automáticamente porque<br>el sistema reconoce los<br>datos que ingresaste al<br>iniciar sesión.          | Email (*)<br>Emersión (*)                                          | Confirmer Simel (*)                            | húmens de Teléfong (*) | Tenés que completar<br>tu correo, número de<br>teléfono y dirección. |
|                                                                                                    |                                                                    | 22.030                                         | 6446                   |                                                                      |
|                                                                                                    | Acepto los términos y condiciones (*)                              |                                                |                        |                                                                      |
|                                                                                                    | ") Campos obligatorne                                              |                                                |                        | GUARDAR B                                                            |
|                                                                                                    |                                                                    |                                                |                        |                                                                      |

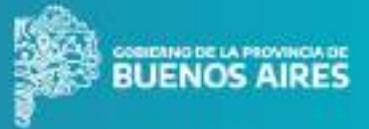

### **MIS DATOS > VISTA PREVIA DE TÉRMINOS Y CONDICIONES**

Al hacer click en Términos y condiciones, accedés al contenido de los mismos. Es muy importante que los leas antes de aceptarlos.

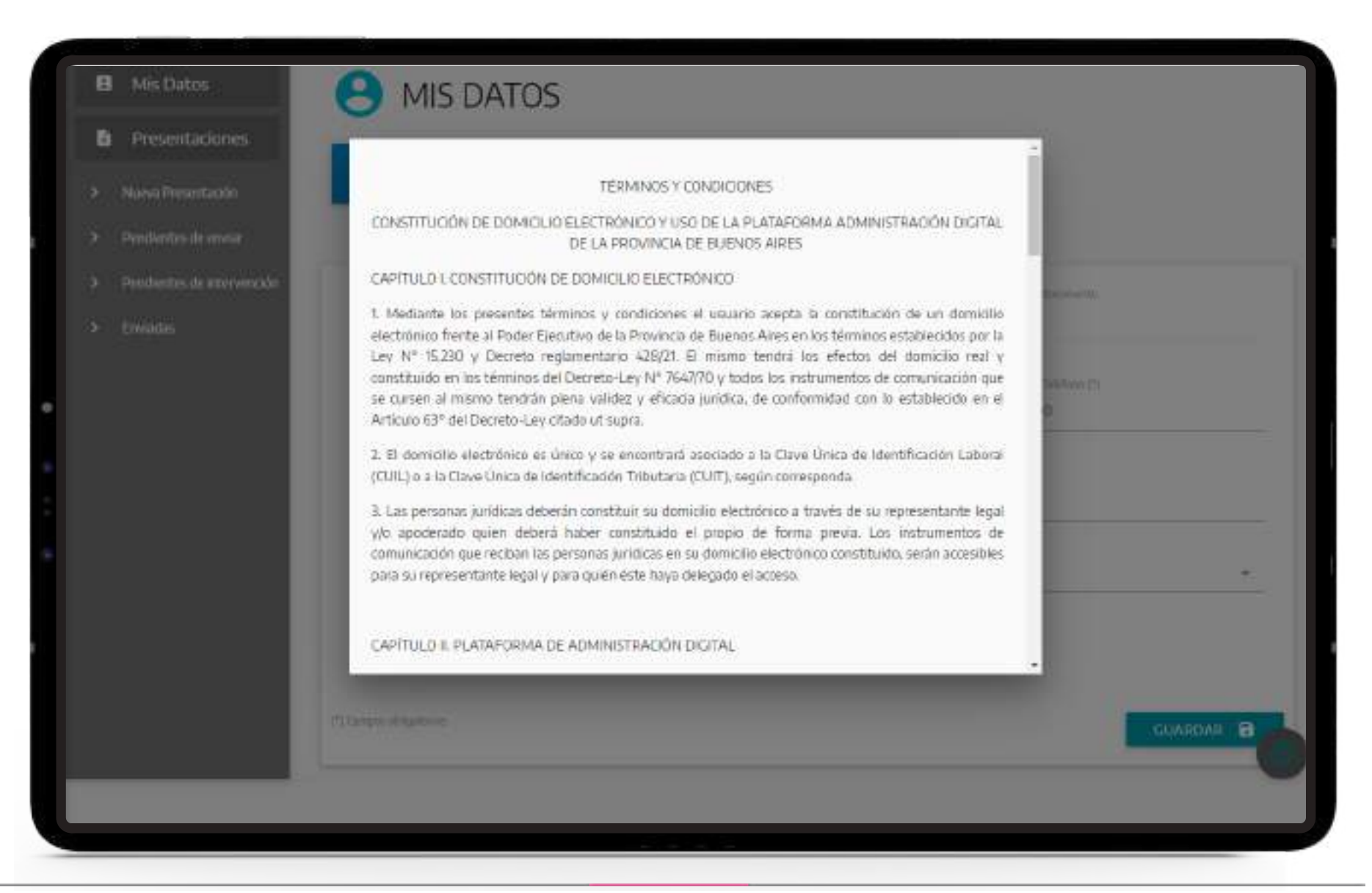

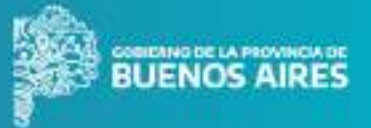

## **MIS DATOS > ACEPTAR TÉRMINOS Y CONDICIONES**

Una vez que leíste los términos y condiciones, tenés que tildar en Aceptar.

|                                                                                                | MIS DATUS                                                             |                     |                         |
|------------------------------------------------------------------------------------------------|-----------------------------------------------------------------------|---------------------|-------------------------|
| Presentaciones     Nueva Presentación                                                          | Al completar tus datos personales y acept<br>tu domicilio electrónico |                     |                         |
| <ul> <li>Pendientes de envar</li> <li>Pendientes de intervención</li> <li>Enviadas.</li> </ul> | hinin                                                                 | Apathda             | numero de abcorriento   |
| •                                                                                              | Email (*)                                                             | Confirmar Email (*) | Número de Teléficos (*) |
|                                                                                                | Essectión (*)                                                         |                     |                         |
| é click acá y aceptá los<br>ninos y condiciones.                                               |                                                                       |                     |                         |
|                                                                                                | Accepto to: tâminos y condidanas (*) (*) Cangos obligatoriae          |                     | GUARDAR B               |

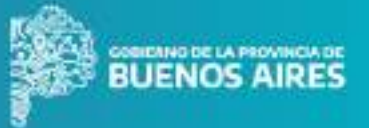

## **MIS DATOS > GUARDAR TÉRMINOS Y CONDICIONES**

Luego de aceptar los términos y condiciones, tenés que hacer click en Guardar. De esta manera queda conformado tu **Domicilio Electrónico** ante el Estado Provincial.

| The second second second second second second second second second second second second second second second se | Al completar tus datos persona<br>ha domicião electrónico | iles y aceptar los términos y condiciones estas con | for mando              |                |
|----------------------------------------------------------------------------------------------------|-----------------------------------------------------------|-----------------------------------------------------|------------------------|----------------|
| Nueva Presentación<br>Pendentes de envar                                                                        |                                                           |                                                     |                        |                |
| Pendientes de Intervención<br>Enviadas                                                                          | handre                                                    | Apathin                                             | Número de docamento    |                |
|                                                                                                    | 2046 (*)                                                  | tiatibunar firmil (*)                               | Hilman da Talihana (*) |                |
|                                                                                                    | Dreccine (*)                                              |                                                     |                        |                |
|                                                                                                    | 10                                                        | •                                                   | *                      | 1.             |
|                                                                                                    | Témana y tonéciones constatos                             |                                                     |                        | Hacé<br>para g |
|                                                                                                    | (*) Campos obligatorea.                                   |                                                     | (G)                    |                |

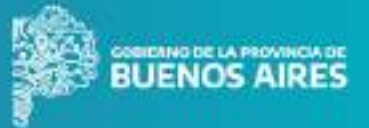

## YA CONFORMASTE TU DOMICILIO ELECTRÓNICO

Conformar tu domicilio electrónico te permitirá utilizar las herramientas de la Plataforma de Administración Digital.

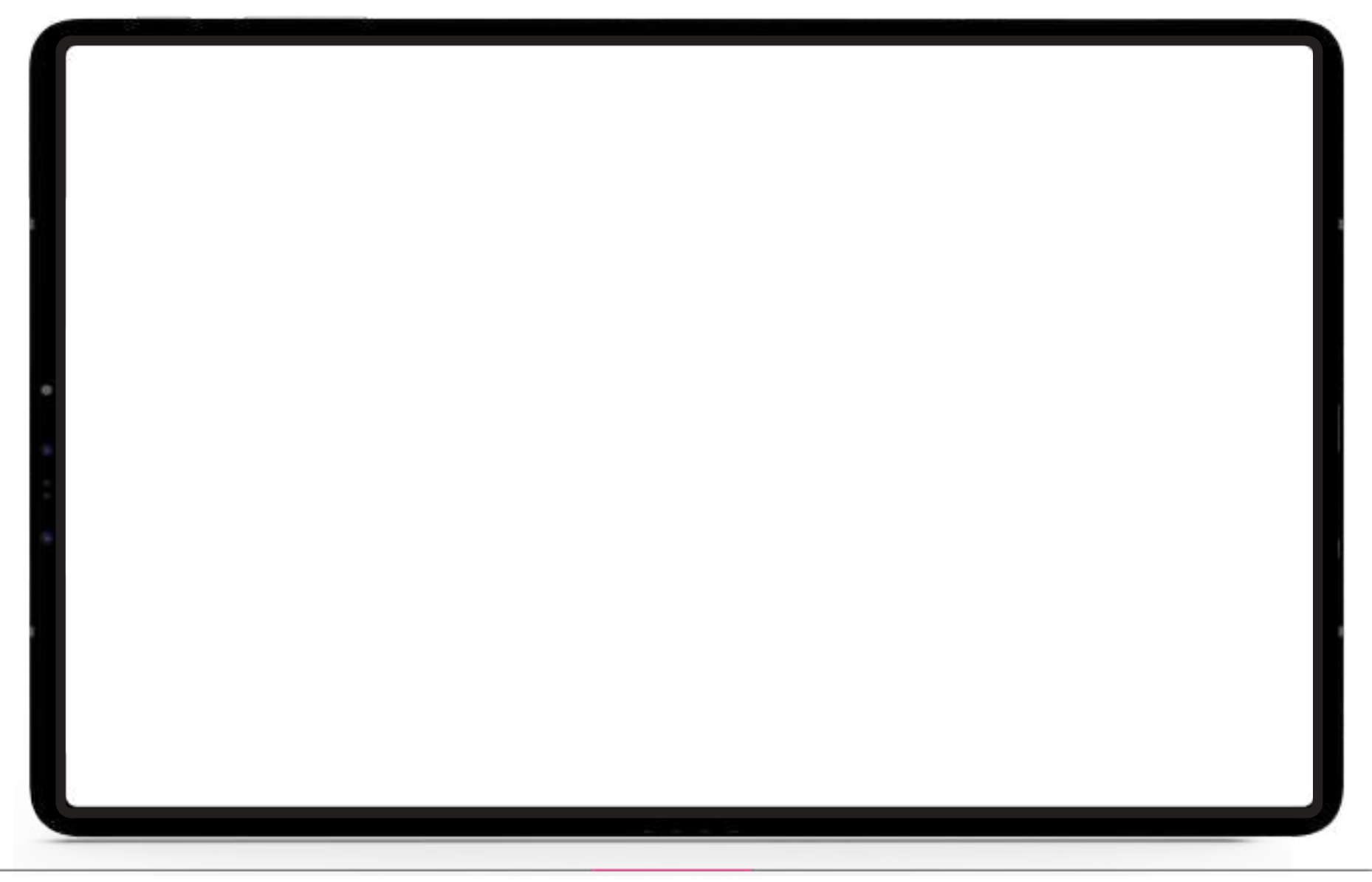